## iSAMS – Daily Absences

1. Go to the Registration module, and complete the codes for those 'Absent' and 'Not Yet Registered' in the normal way in 'Period View'.

2. Open 'Day View'. If you prefer to keep 'Period View' open as well, hold down 'Ctrl' and click on 'Registration' to open a second instance of the Registration module.

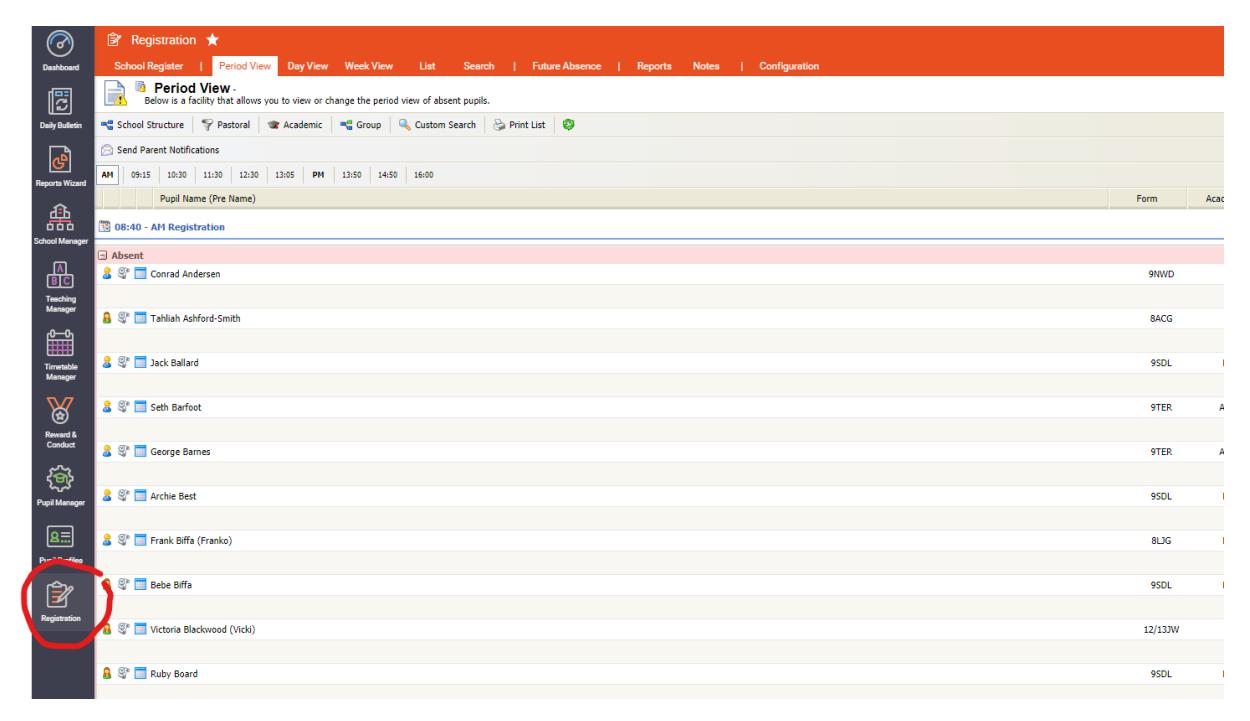

3. Once 'Day View' has been selected, click on the year group of the pupil(s) concerned. Next:

- Click in the period 2 box
- Enter the appropriate code
- Use tab to move to period 3 and enter the code again
- Repeat for the duration of the absence, completing all periods for a day's absence
- Repeat for other pupils in that year group
- Once changes have been made, click 'Save Day View'
- Repeat for absences in other year groups as required

| 🖻 Registration ★                                                                              |                          |                                                                                                    |
|-----------------------------------------------------------------------------------------------|--------------------------|----------------------------------------------------------------------------------------------------|
| School Register   Period View Day View We                                                     | eek View List Searc      | ch   Future Absence   Reports Notes   Configuration                                                                             |
| Day View   Below is a facility that allows you to view or change Registration details by day. |                          |                                                                                                    |
| School Structure 🏾 🌱 Pastoral 🔹 Academic 🛛 🖷                                                  | Groups 🛛 🔍 Custom Search | Ø                                                                                                    |
| Select a Year<br>Year 7 (7)<br>Year 8 (8)<br>Year 9 (9)<br>Year 10 (10)                       | * S                      | Select a Form Select a Form Select a Form Select a Form Select a Form Ivy House St Bonfar St Bonfar St Donys I2/13FR V Stratton |
|                                                                                               | And and Decode           |                                                                                                    |
| Pupil Name (Pre Name)                                                                         | Academi Boardin          |                                                                                                    |
|                                                                                               |                          | AM Registration<br>Period 2<br>Period 3<br>Period 4<br>Lunch 1<br>Lunch 2<br>Lunch 2<br>Period 5<br>Period 5<br>Period 7        |
| 🔒 Tahliah Ashford-Smith - 8ACG                                                                | KEN -                    | IIIII                                                                                                    |